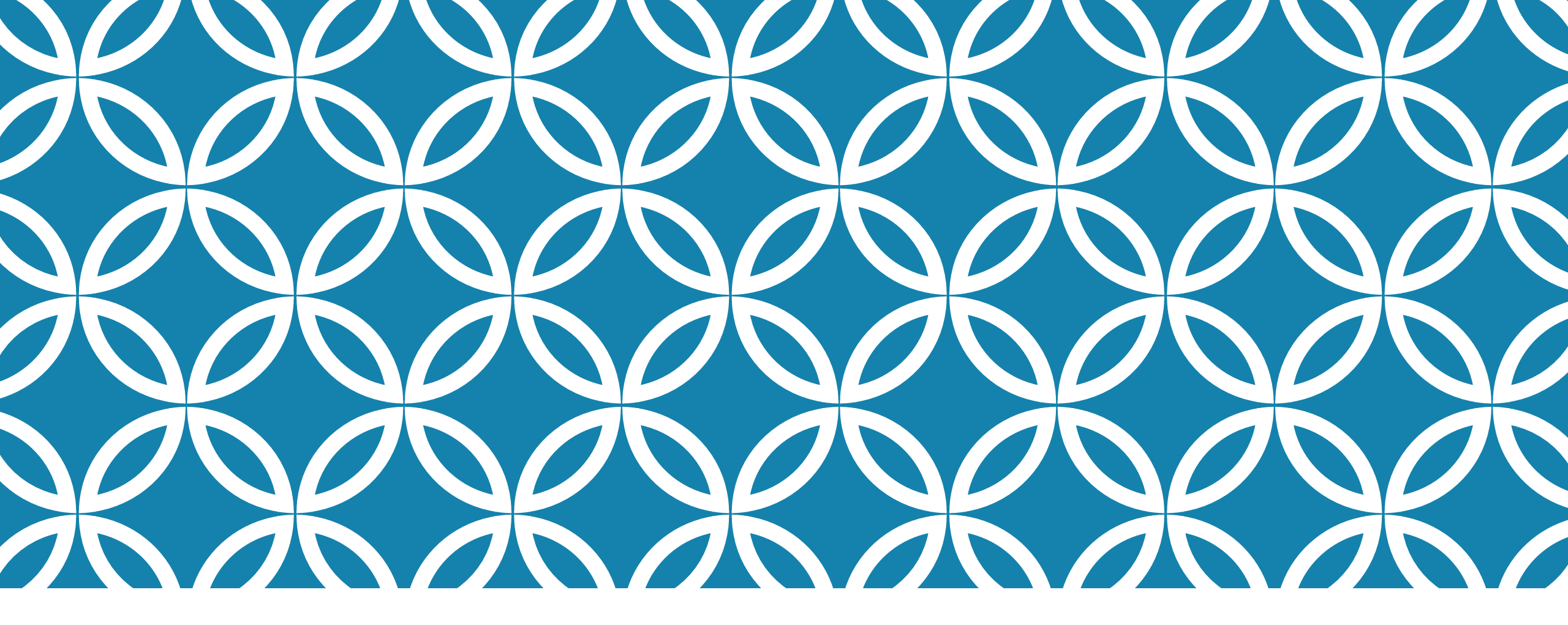

#### BILAN(S), RECOMMANDATION(S) ET COMMENTAIRE(S)

GUIDE D'UTILISATION DE LA PLATEFORME NUMÉRIQUE PLAN D'INTERVENTION - CSSDM

Centre de services scolaire de Montréal Québec 🏟 🏟 Sophie Desjardins

CP adaptation scolaire institutionnel, Services éducatifs Centre de services scolaire de Montréal

Version mise à jour : 2023.08.18

# FAIRE LE BILAN ET ÉCRIRE DES RECOMMANDATIONS ET DES COMMENTAIRES

La section « Bilan(s), recommandation(s) et commentaire(s) » peut servir à indiquer des recommandations à la fin d'une année scolaire. Ces recommandations sont importantes particulièrement dans le cas d'un changement de cycle, du passage du primaire au secondaire ou d'un changement d'école.

- Vous pouvez également écrire un bilan de l'évolution de l'élève en fonction des objectifs travaillés au cours de l'année scolaire.
- Vous pouvez inscrire des **commentaires** tels que :
  - L'élève est en attente d'un ordinateur via la mesure 30810-2.
- Le parent a accepté de signer le PI le 20 octobre 2022 (entretien téléphonique avec la psychoéducatrice Lise Lemieux).
- Etc.
- Cliquer sur « Modifier » dans la section « Bilan(s), recommandation(s) et commentaire(s) ».

Bilan(s), recommandation(s) et commentaire(s)

## FAIRE LE BILAN ET ÉCRIRE DES RECOMMANDATIONS ET DES COMMENTAIRES

 Lorsque vous arrivez dans la section « Bilan(s), recommandation(s) et commentaire(s) », vous pouvez accéder à une bulle d'aide en cliquant sur l'icône.

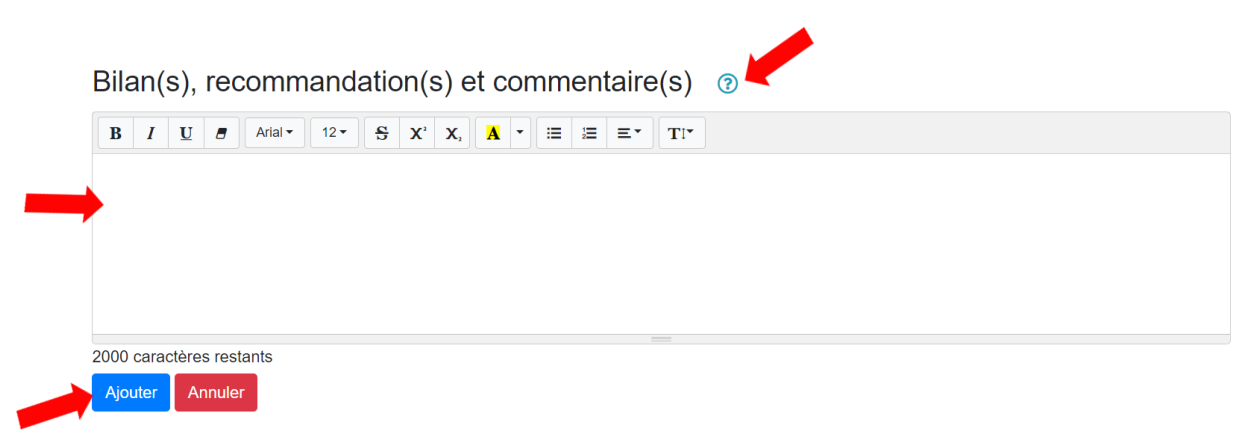

Écrire les informations souhaitées dans la section prévue à cet effet.

Cliquer ensuite sur « Ajouter » pour enregistrer votre texte.

# FAIRE LE BILAN ET ÉCRIRE DES RECOMMANDATIONS ET DES COMMENTAIRES

 Pour modifier un bilan antérieur, cliquer sur le bouton « Modifer » dans la « Bilan(s), recommandation(s) et commentaire(s) ».

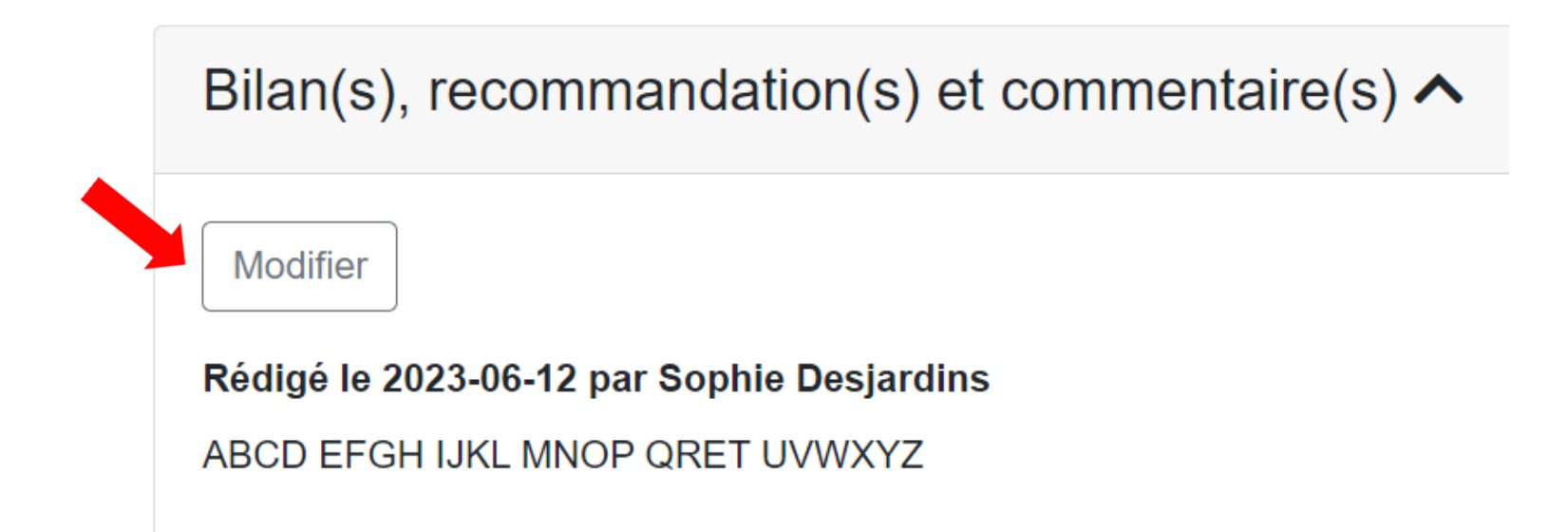

## FAIRE LE BILAN ET ÉCRIRE DES RECOMMANDATIONS ET DES COMMENTAIRES

Par la suite, cliquer sur le crayon bleu.

Rédigé le 2023-06-12 par Sophie Desjardins

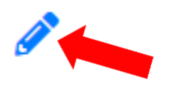

ABCD EFGH IJKL MNOP QRET UVWXYZ

## FAIRE LE BILAN ET ÉCRIRE DES RECOMMANDATIONS ET DES COMMENTAIRES

- Écrire les informations souhaitées dans la section prévue à cet effet.
- Cliquer ensuite sur « Sauvegarder » pour enregistrer votre texte.
- Vous pouvez également le supprimer en cliquant sur « Supprimer ».

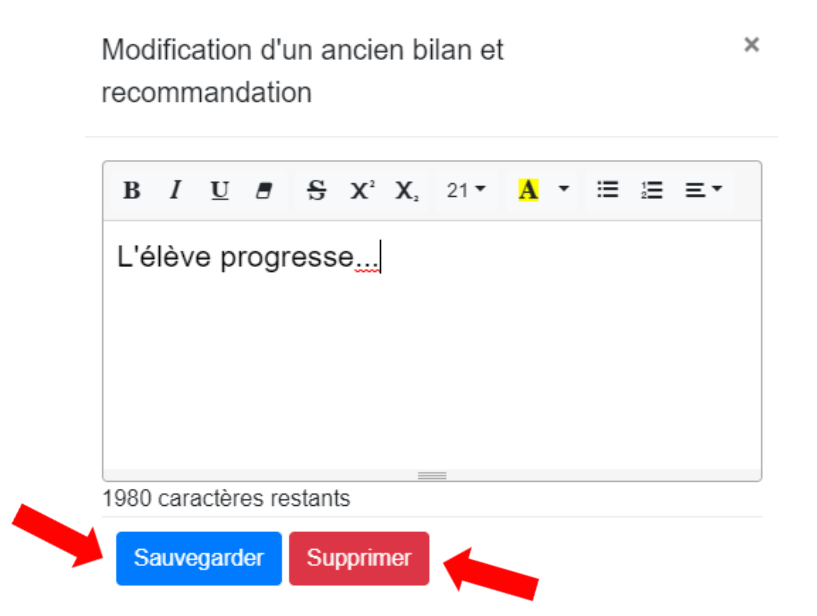